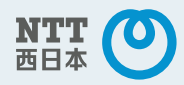

# <sup>高セキュリティプラン</sup> Macintosh OS X 10.5 「フレッツ・スポット」設定マニュアル

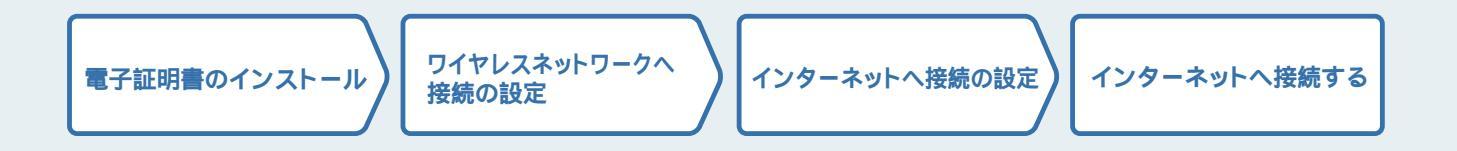

- STEP1 **電子証明書のインストール** ······· P1~P3
- STEP2 **ワイヤレスネットワークへ接続の設定** ········ P4~P5
- STEP4 インターネットへ接続する ······ P7~P8

## STEP1 **電子証明書のインストール**

NTT西日本よりお届けの電子証明書(CD-ROM)をパソコンのCD-ROMドライブにセットししてください。

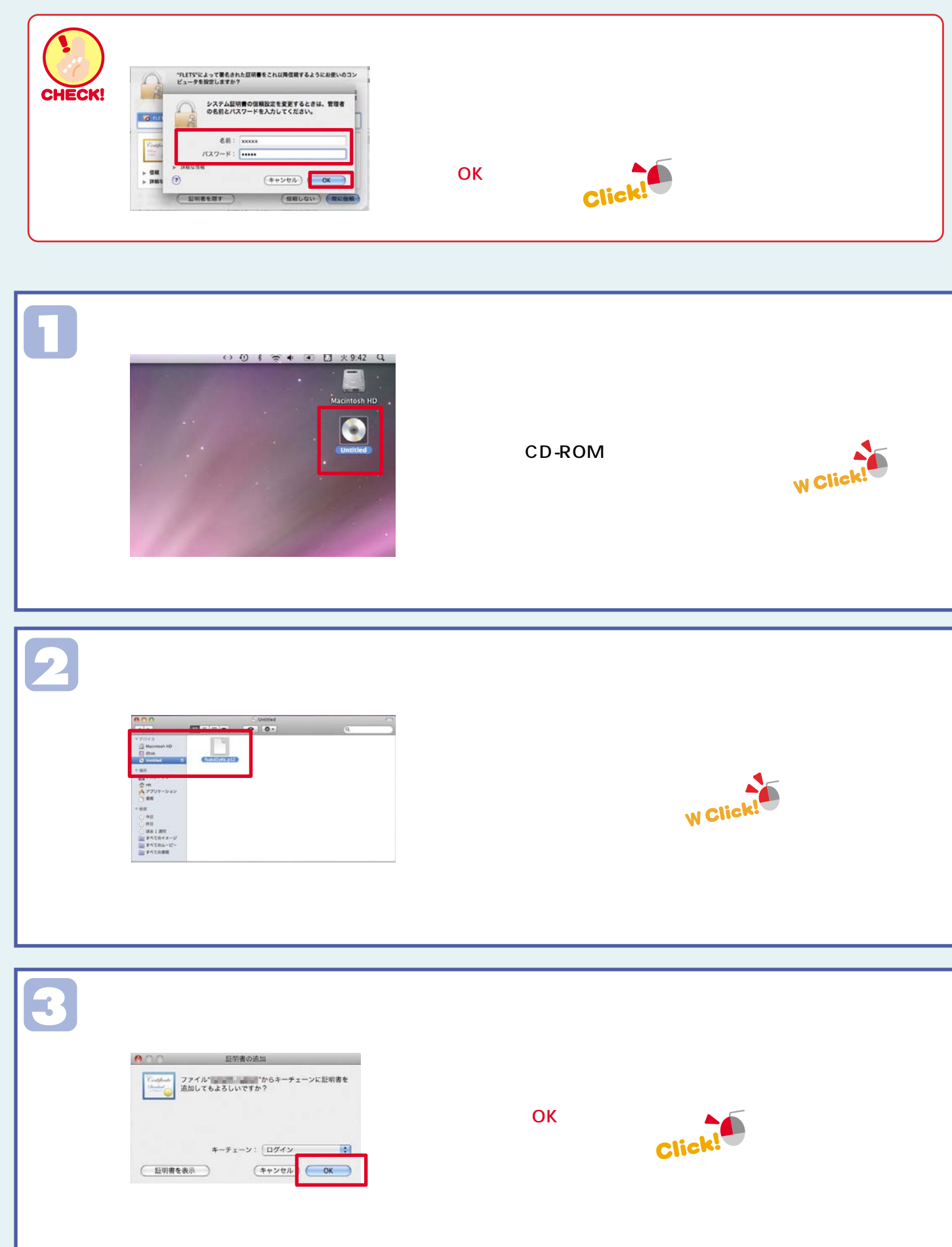

|   | *キーチェーンアクセス"を操作するには、パスワード<br>を入力してください。<br>系前: xxxxx<br>パスワード: ••••••<br>▶ 詳細な信報<br>?<br>・ ************************************                                                                                                    | 【名前】【パスワード】はパソコンの名前、<br>パスワードを入力します。<br>【OK】ボタンをクリック<br>Click                                       | 電子証明書のインストール ワイヤ       |
|---|----------------------------------------------------------------------------------------------------|----------------------------------------------------------------------------------------------------|------------------------|
| 5 | ************************************                                                                                                    | 【パスワード】パスワードに電子証明書の<br>パスワードを入力してください。<br>【OK】をクリック                                                 | レスネットワークの接続設定 インターネット接 |
| 6 | ・RETS*によって有名された証明書をこれ以同信用するようにお使いのコン<br>ビュータを起こりまから、<br>この可用意味」とのコンビュータのサイズのユーザに何度のたていきものとして問<br>されます。後てこの認定を気厚する場合は、キーチューンアクセスでこの証明書<br>定時で、「「「「」」」   ・SULE   ・SULE   ・ SULE   ・ | FLETSを確認し、【常に信頼】をクリック                                                                               | 続の設定 インターネットへ接続する      |
| 7 |                                                                                                    | <b>ににたい</b><br>【システム】【証明書】をクリックし、<br>"FLETS "" 電子証明書のファイル名 "の<br>2ファイルを確認してください。<br>【FLETS】をダブルクリック |                        |

| PUE PUE   PUE PUE   PUE                                                                                                    | 【信頼】をクリック                                                                             |                    |
|----------------------------------------------------------------------------------------------------|---------------------------------------------------------------------------------------|--------------------|
| Image: Sector Sector | 拡張認証( EAP )及びX.509基本ポリシーの<br>【常に信頼する】になっているかを確認                                       | ハイシーンの技能設施 コンノー・イン |
| この操作で証明書が保存されます。<br>証明書の有効期限は約5年となります。<br>有効期限終了前に、ご契約時に「お申込内<br>電子証明書の有効期限が切れますと、フレ<br>引越し等で住所が変更になる場合は「01                                                                                                    | 」<br>3容のご案内」を送付させていただいたご住所にお送りいたします。<br>ノッツ・スポットのご利用ができなくなります。<br>20-116116」にご連絡ください。 |                    |

## STEP2 ワイヤレスネットワークの接続設定

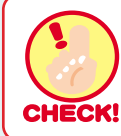

現在、実行中のアプリケーションは全て終了させておいてください。

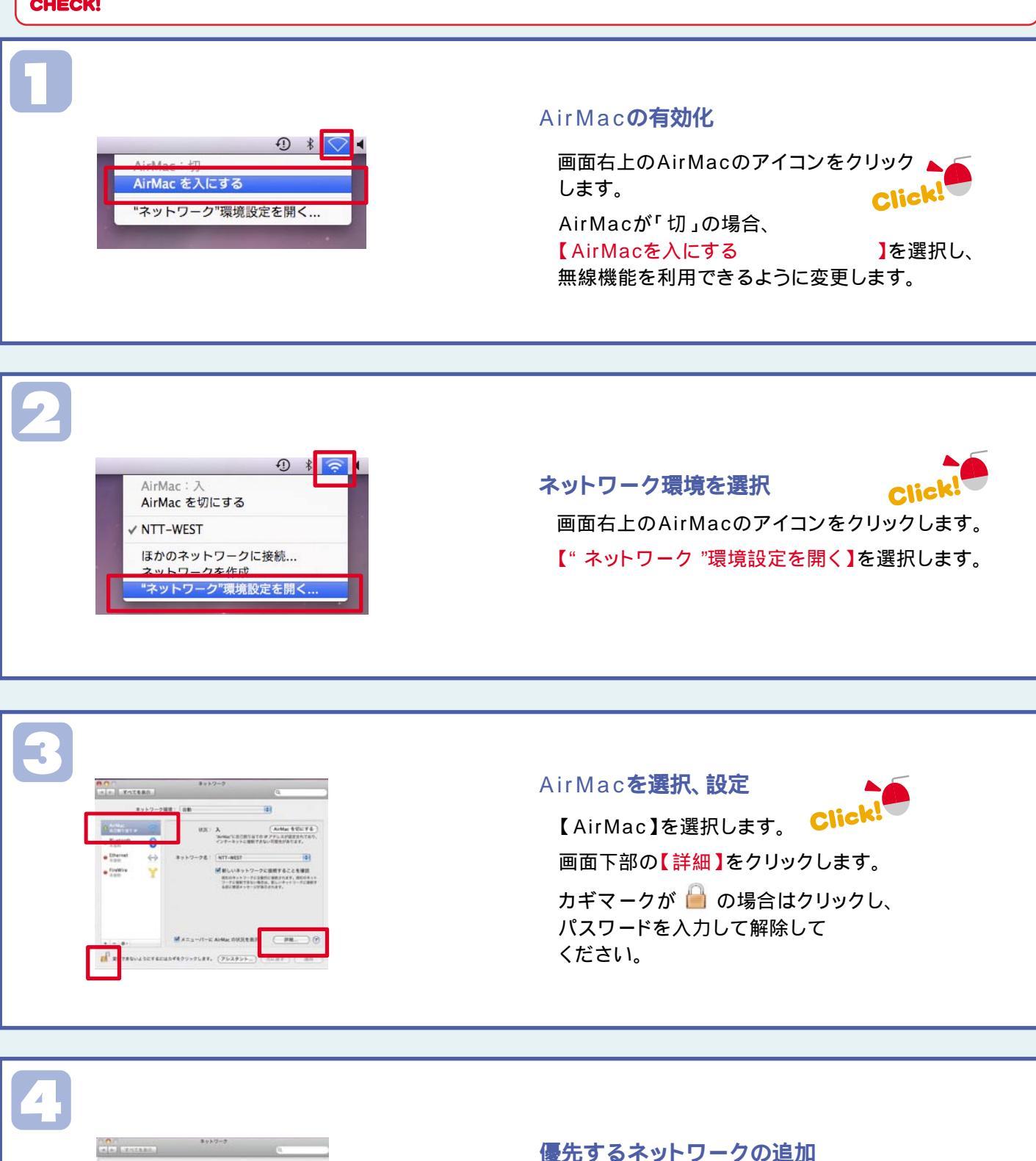

画面中央の【AirMac】タブをクリック します。 【+】をクリックします。

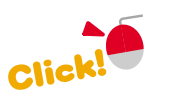

子訂明

ワイヤレスネットワークの接続設定

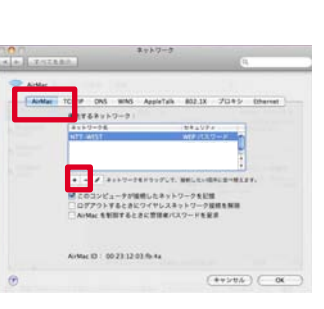

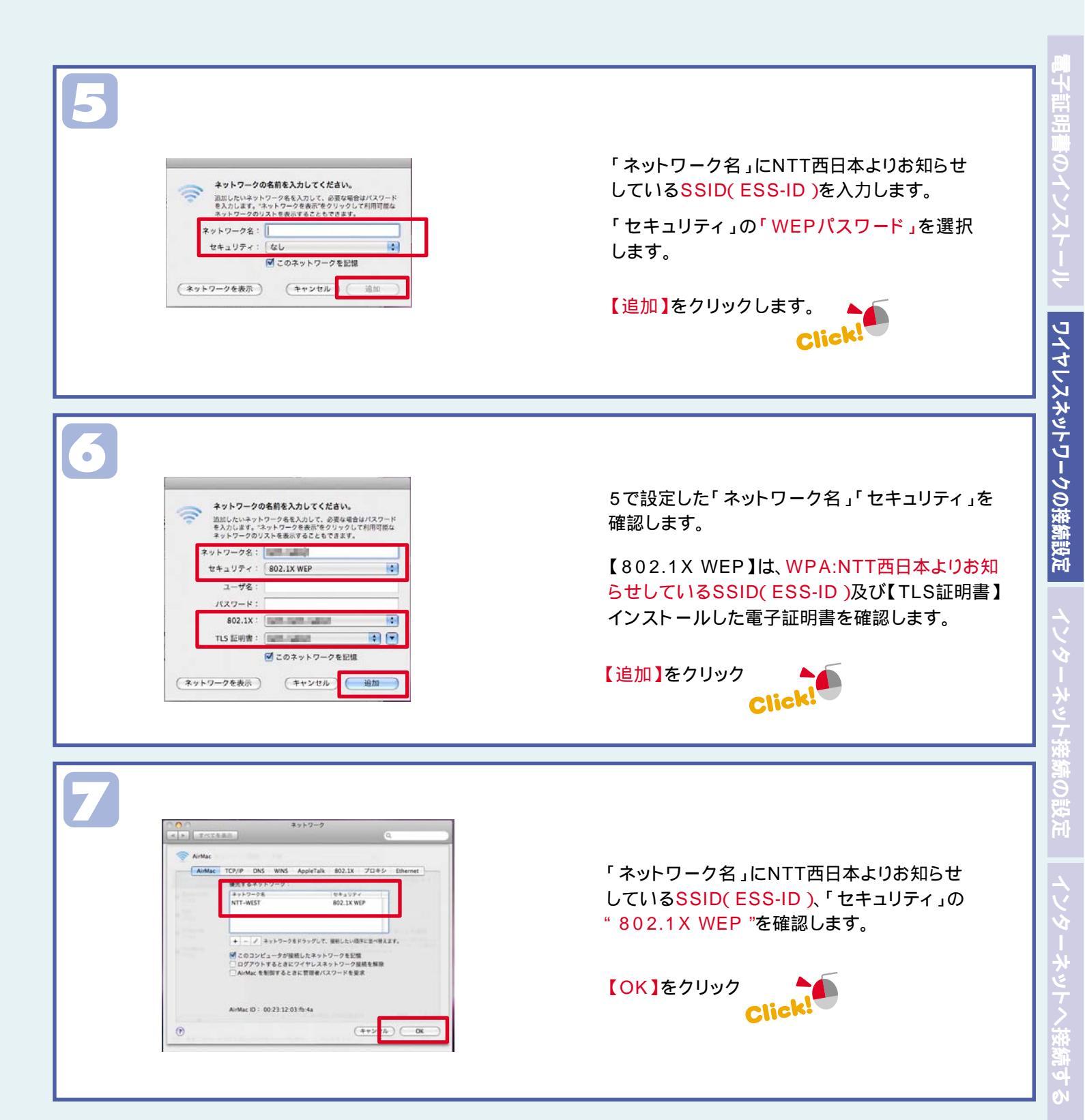

#### STEP3 インターネット接続の設定 子訂明 ë ¢ TATERS . ネットワーク展開: 自動 (6) O AIMAL CONTRACTOR 入 (AiMacを形にする) 'AiMac'に自己的りまでの チンドレスが起来れており、 インテーネットに説明でおない可能的があります。 PPPoEの設定(1) . Buetooth 0 · Ethernet 101 \* 画面左下の【+】をクリックします。 · FireWire Y ■ 新しいネットワークに接続することを確認 他にのキットワークに立た方に利用されます。他にのキット ワークに利用するない場合は、新しいネットワークに用用す あれに用えるマキージがありまれます。 Click! 43276225762257623990287, (793995-) (RERT) ( 80 ġ PPPoEの設定(2) インターフェイスを選択し、新しいサービスの名前を入力して ください。 「インターフェース」は【PPPoE】、 ターフェイス: PPPoE 「Ethernet」は【AirMac】、 \$ Ethernet : AirMac 「サービス名」は任意の名称を記述します。

【作成】をクリックします。 Click! インターネット接続の設定

비 어 아

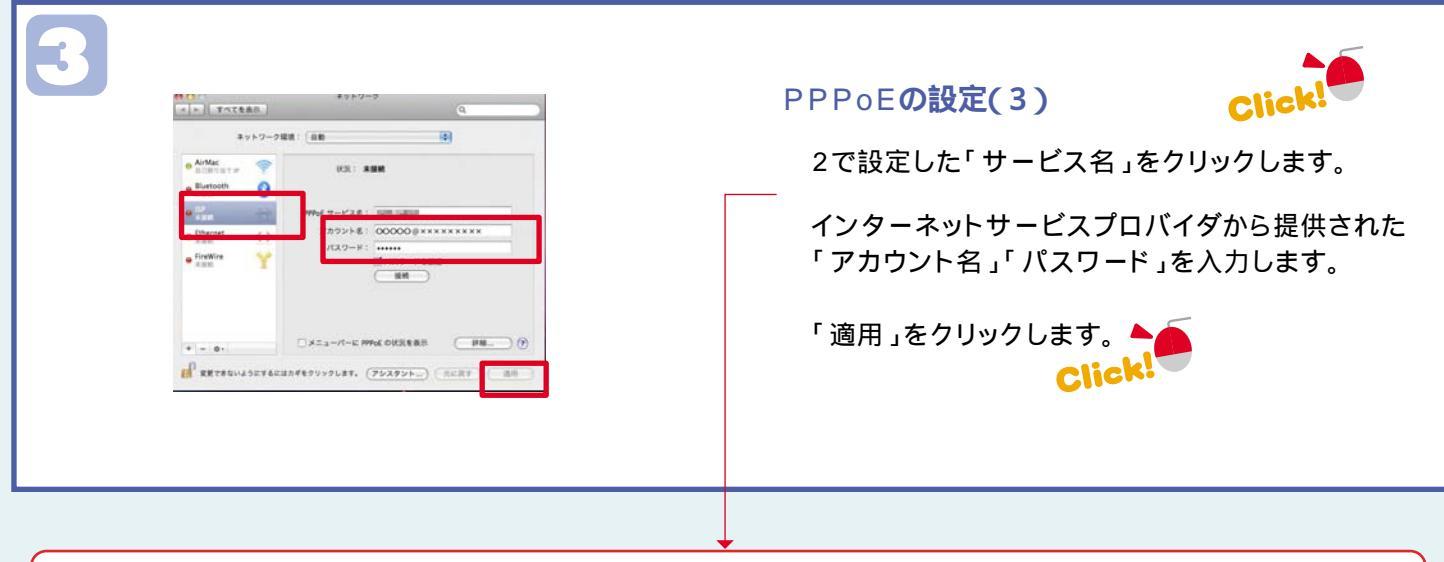

サービス名:

(キャンセル)(作成

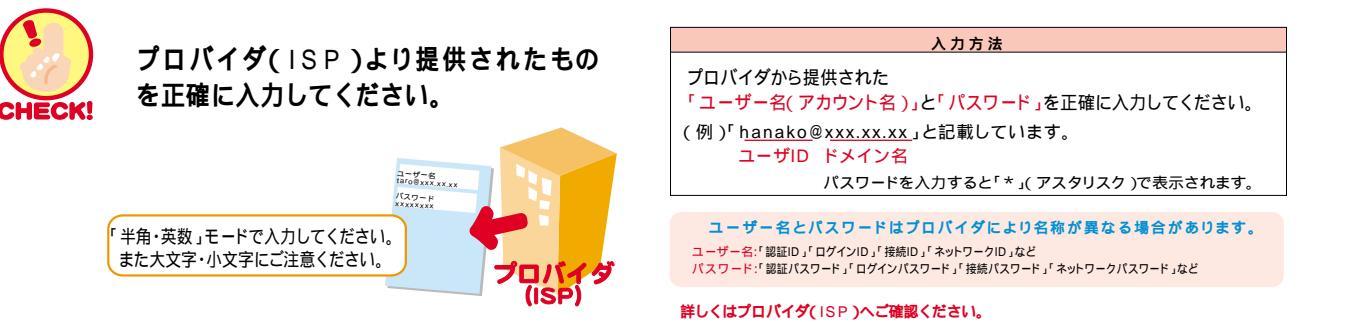

## STEP4 インターネットへ接続する

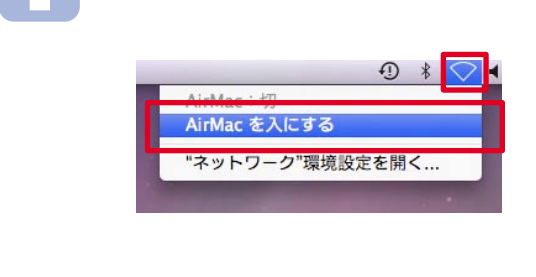

#### AirMacの有効化

画面右上のAirMacのアイコンをクリック します。 Click!

AirMacが「切」の場合、 【AirMacを入にする】を選択し、 無線機能を利用できるように変更します。

## 2

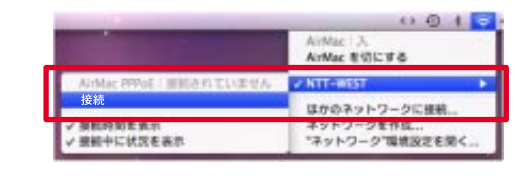

#### 接続

NTT西日本よりお知らせしている SSID(ESS-ID)を選択し、【接続】を 選択してください。

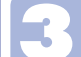

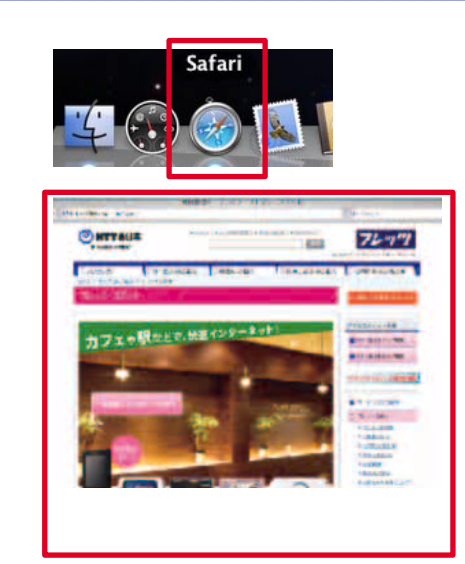

#### ブラウザの起動

ブラウザを起動します。

の設定

「子証明書のイソストー」

4

|                         | 001                       |  |
|-------------------------|---------------------------|--|
|                         | AirMac 1入<br>AirMac を切にする |  |
| AirMac PPoE ! 思想されていません | > NTT-WEST                |  |
| 接続解除                    | ほかのネットワークに接続…             |  |
| / 接触時刻を表示               | ネットワークを作成                 |  |

#### 接続解除

画面右上のAirMacのアイコンをクリック します。 Click!

NTT西日本よりお知らせしている SSID(ESS-ID)を選択し、【接続解除】を 選択してください。

### インターネットにつながらない場合

無線LAN機器が正常に設定されているかご確認ください

無線LAN機器は正常に装着されているか ドライバのインストールは正常に終了しているか

取扱いの機器メーカー等へお問い合わせください

## 2

### 電波を受信していますか?

Air Macで電波状態を確認してください。

### プロバイダ(ISP)などの設定は正しいですか?

プロバイダ(ISP)から提供された「ユーザ名」と「パスワード」は、正しく設定されていますか。 NTT西日本よりお知らせしているSSID(ESS-ID)と暗号(WEP)キーは、 正しく設定されていますか。

### 設定・操作方法に関するお問い合わせ フレッツ・アプリケーションホットライン

### <u>00</u>.0<u>1</u>20-473202

午前9:00~午後6:00[土・日・祝日も受付(年末年始12/29~1/3を除く)] 営業時間は変更になる場合がございます。 携帯電話・PHSからもご利用いただけます。

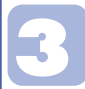

### プロバイダ(ISP)についてご確認ください

ご自宅でインターネットに常時接続されている場合は同時にフレッツ・スポットを ご利用できない場合があります。

プロバイダから提供される、「ユーザーID」や「パスワード」などの詳細については プロバイダ(ISP)へお問い合わせください

### 著作権 / 免責事項

・本書の内容の一部または全部を西日本電信電話株式会社の許可なく複製、または改訂することを禁じます。

・無断でコピー等をすることは法律で禁止されています。

・本書内容は予告なく変更することがあります。

・本書における製品の記述は、情報を提供する目的で書かれたもので、保証もしくは推奨するものではありま せん。

・本設定方法による動作保証も含め一切保証いたしません。

・本設定方法による障害などに関して西日本電信電話株式会社はいかなる責任も負わないものとし、一切の 賠償は行わないものとします。

・Macintosh、MacOS®は米国Apple Computer, inc.の米国およびその他の国における登録商標です。

・その他の製品名などの固有名詞は、各メーカーの登録商標または商標です。

・本書中の登録商標または商標には『は表示しておりません。